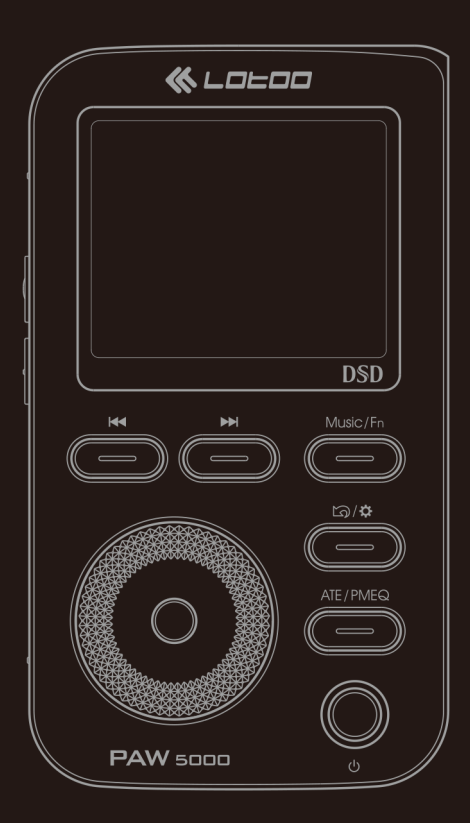

# Quick guide

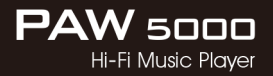

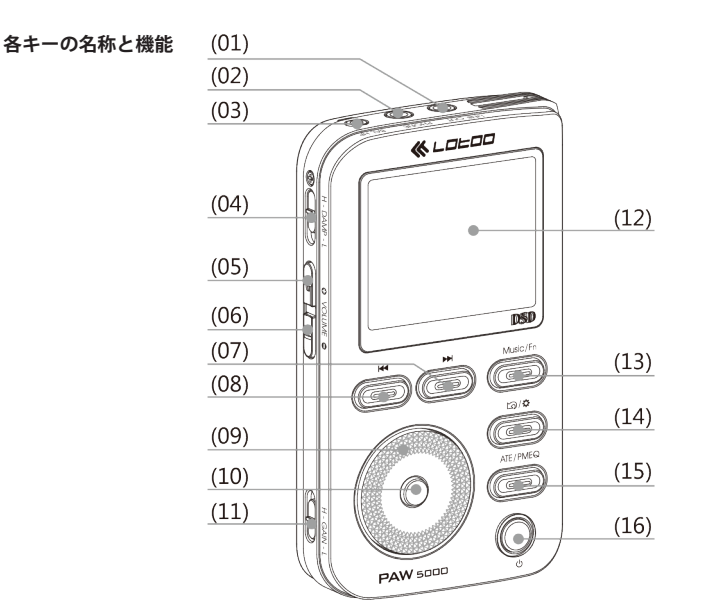

- 1. ライン出力/ SPDIF 光出力
- 2. ヘッドフォン出力
- 3. バランス・タイプ・ヘッドフォン出力 (2.5mm)
- 4. ミュート (ハイ/ロー)
- 5. ボリューム・アップ
- 6. ボリューム・ダウン
- 7. 次曲/早送り
- 8. 前曲/早戻し

- 9. ジョグダイアル
- 10. 再生/ OK
- 11. ゲイン (ハイ/ロー)
- 12. 液晶ディスプレイ
- 13. 音楽/ファンクション(長押し)
- 14. 戻る/設定(長押し)
- 15. ATE / PMEQ 音楽効果
- 16. 電源/スクリーン・ロック

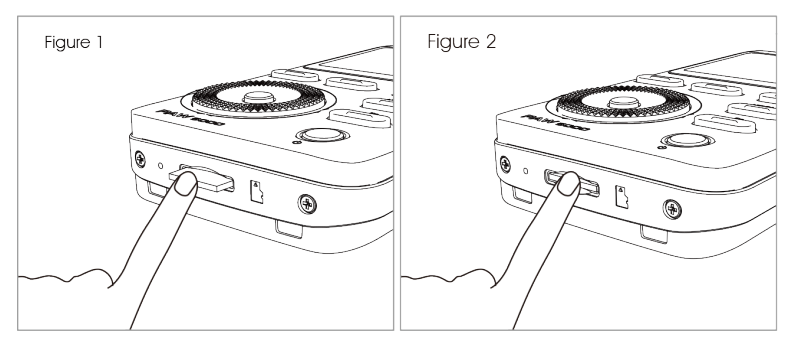

## マイクロ SD カードの挿入

- マイクロSDカードを挿入する (Figure 1) ケースに印刷されている方向にマイク ロSDカードを挿入します。押し込ん で「ピー」という音が聞こえたら指を 離します。これでマイクロSDカード が挿入されました。
- マイクロSDカードを抜き出す (Figure2) マイクロSDカード・ボタンを静かに 押して「ジー」という音が聞こえた らゆっくりと指を離します。マイク ロSDカードが3mmほど飛び出てき ますので、そのまま取り出してくださ い。

補足:

- マイクロ SD カードを挿入すると、プ レーヤーの電源が自動的にオンになり ます。プレーヤー本体にメモリー容量 があるわけではありません。
- 理論的には、このプレーヤーは最大2 テラバイトまでのマイクロ SD カード をサポートできます。
- このプレーヤーは FAT32 フォーマッ トのマイクロ SD カードをサポートし ています。新しいマイクロ SD カード を挿入する時は、先にフォーマットし てください。
- マイクロ SD カードを挿入したり抜い たりする時は、静かに行ってください。 乱暴に扱うとカードが破損することが あります。
- 移動用のアームベルトのブラケットに 4枚までマイクロSDカードを収納す ることができます。

- 3 -

## 電源

1. 電源オン

プレーヤーの電源がオフの状態から電源をオ ンにするには、「POWER」ボタンを長押しし ます。

電源がオンの時に画面表示をオン/オフにす るには、「POWER」ボタンを短押しします。 画 面 表 示 が オ フ の 時 に は、「POWER」、 「Volume +」、「Volume -」 ボタン以外は使 うことができません。

補足:音楽を長時間再生する時には、プレー ヤーの電池の保ち時間延ばすために、画面表 示をオフにしてください。

#### 2. 電源オフ

 電源がオンでスクリーン表示もオンになっている時に電源をオフにするには、「POWER」 ボタンを長押ししてください。

2) 電源がオンでスクリーン表示がオフに なっている時に電源をオフにするには、まず 「POWER」ボタンを短押しして画面表示をオ ンにし、その後に「POWER」ボタンを長押 ししてください。

3. 充電

このプレーヤーは USB 電源アダプターを 電源に接続すると自動的に充電します。プ レーヤーの電源がオフになっている時には、 「POWER」ボタンを長押しして電源をオンに してください。

充電中に再生する:USB 電源アダプターが電源に接続されていれば、リチウム電池に充電

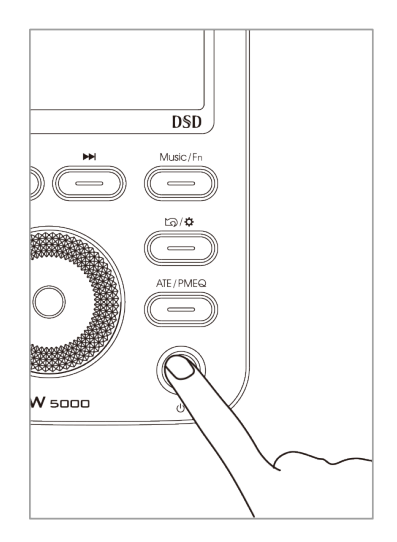

中でも電力が供給されますので、音楽を再生 することができます。これによって充電の速 度に影響が出ることもありません。

注:USB 電源アダプターはスマートフォン充 電用のアダプターなど別売り製品をお使い下 さい。

# スポーツ用アームベルトの取り付け

1. 下図のように、アームベルトのベルクロ(マジックテープ)側を外側にして、左から挿入して右に通 します。

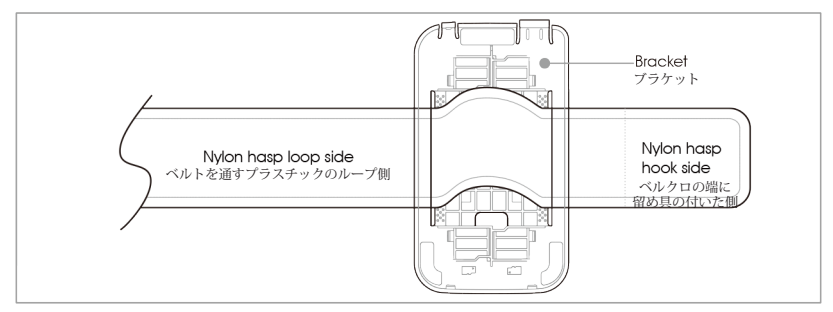

2. アームベルトを(右側から)引っぱって下図のような状態にし、アームベルトの両端を少し斜め にしながら ブラケットのフックの下に挿入します。

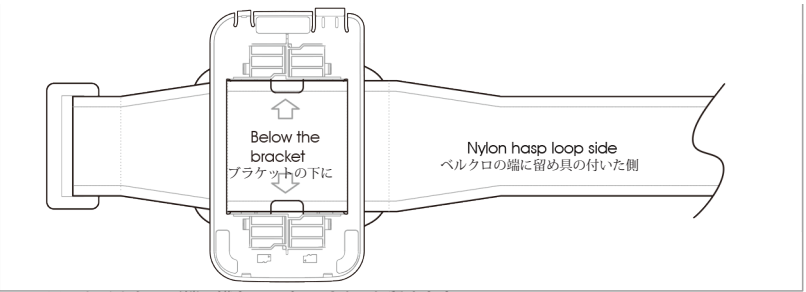

3. アームベルトの両端の溝をフックでパチンと留めます。

### ファームウェアのアップデート

- ファームウェアをアップデートする際は、まずバッテリー残量が15%以上であることを確認 してください。15%未満の時は、先に充電をしてください。
- Lotooの公式ホームページ中のダウンロード・ページにアクセスして、最新のファームウェアをダウンロードします。「PAW5000APP.COE」という名称のファイルをコピーして、マイクロSDカードのルートにペーストします。
- 設定メニューに入って、「メニュー → システム設定 → システム・アップデート」とクリック します。アップデートが完了するまで待ちます。正しい手順でアップデートすると、次のよ うにアップデートが進みます。

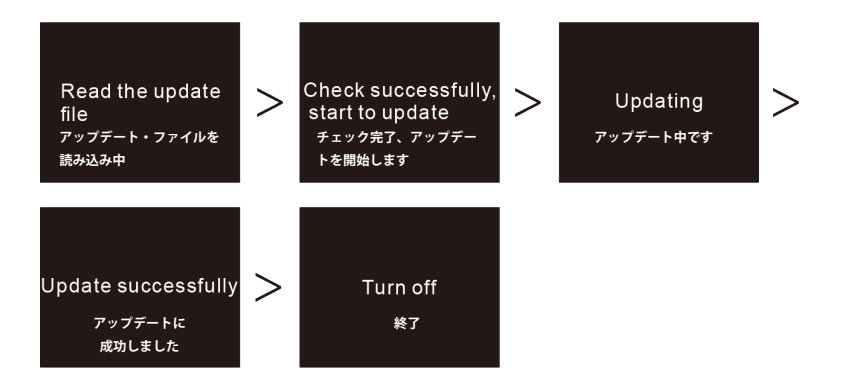

 アップデートが順調に完了すると、自動的に電源がオフになりますので、再び電源をオンに してください。最新のファームウェアのヴァージョン番号は「メニュー → システム設定 → システム情報」で確認できます。

## 注意

# 1. 機器を安全にお取り扱いいただくために

- この機器を分解しないでください。故障の原因になるかもしれません。
- この機器を雷の発生する天候下では使用しないでください。
  事故の原因になるかもしれません。
- この機器を埃や煙の多い場所で使用しないでください。
  故障の原因になるかもしれません。
- この機器とその周辺機器に衝撃を与えないでください。
  重大な故障の原因になるかもしれません。
- この機器を化学溶剤や洗剤で清掃しないでください。
  故障の原因になるかもしれません。
- この機器を強力な磁気を発生する物に近づけないでください。
  重大な故障の原因になるかもしれません。
- この機器の上に重い物を置かないでください。故障の原因になるかもしれません。
- この機器を極度に湿度の高い環境で使うのは避けてください。
  回路が故障する原因になるかもしれません。

# 2. 充電池を安全にお取り扱いいただくために

- 充電池を火の中に入れたり、加熱したりしないでください。
  爆発する可能性があります。
- 充電池が高温になる現象が見られた、直ちに使用を中止してください。
  事故の原因になるかもしれません。

輸入・販売: Top Wing Corporation / サポート ENZO j-Fi LLC.